**CSU** The California State University

**RI** 

A COLLABORATIVE PROCURE TO PAY MARKETPLACE

# Navigating a Supplier Profile

To view a supplier's profile in P2P, search for the supplier in the P2P Supplier Search and click on their name in the search results.

### The Supplier 360 tab shows the following information:

- 1. The supplier's legal name, Doing Business As (DBA) name, supplier ID number, and registration status are displayed on the left side of the screen. Note that suppliers can be searched in the Supplier Search by their legal name and DBA.
- 2. Active/inactive status displays further toward the center of the screen, under Supplier Details.

| ŝ     | CSUBUY)                                                    |                   |                                                       |                      |                        |
|-------|------------------------------------------------------------|-------------------|-------------------------------------------------------|----------------------|------------------------|
|       | Suppliers  Manage Suppliers  Search for                    | a Supplier 🕨 Supp | olier Profile - Haas, Lily                            |                      |                        |
| 1     | Back to Results                                            | 2 of 2 Resu       | ts 🔹 < 🗲                                              |                      |                        |
| ſ     | Haas, Lily                                                 |                   | Supplier 360                                          |                      |                        |
| 1     | Doing Business As : Phoenix Ceramic<br>Supply              | and Fire          | Supplier Details                                      | Phoenix Ceramic      | and Fire Supply        |
| ш<br> | Supplier Number 1008873810<br>Registration Status Approved |                   | <ul> <li>In Network</li> <li>Active for SI</li> </ul> | hopping 2 Legal Name | hic.shop<br>Haas, Lily |
| .70   | Registration type Solicited /                              |                   |                                                       | DBA<br>Aliases       | Phoenix Ceramic and    |
| 5     | About                                                      | <                 |                                                       | Supplier No.         | 1008873810             |
| հր    | Supplier 360                                               |                   |                                                       | 3rd Party Ref No.    | -                      |

 MBU IDs, also shown under Supplier Details, indicate which campuses and business units the supplier is set up for. Click the number of values selected to view the supplier's MBU IDs. HMXMP will display 5 times if the supplier is set up for all 5 Humboldt business units.

| Suppli             | er Details                                         |                                                                                  | <i>©</i> ?                                                                   |
|--------------------|----------------------------------------------------|----------------------------------------------------------------------------------|------------------------------------------------------------------------------|
| <b>€</b><br>⊘<br>■ | In Network<br>Active for Shopping<br>Non-Catalog 🕞 | Phoenix Ceramic a<br>C http://www.phoenixceramic<br>Legal Name<br>DBA<br>Aliases | HMXMP-1008873810<br>HMXMP-1008873810<br>HMXMP-1008873810<br>HMXMP-1008873810 |
|                    |                                                    | Supplier No.<br>3rd Party Ref No.<br>MBU IDs                                     | HMXMP-1008873810                                                             |
|                    |                                                    | Date of Last Order                                                               | -                                                                            |

4. **NAICS** and **Commodity Codes** are shown on the right side of the screen. NAICS codes are general classifications that describe the supplier's industry or business sector; commodity codes are more specific codes for the various products and services the supplier offers.

Note that NAICS codes and commodity codes are useful for differentiating between suppliers with similar names, as shown below with Dell and Dell Financial Services LLC. You can also scroll down to the bottom of the Supplier Details box to view the supplier's **Business Description** (short description of the supplier and/or the services they offer), as shown on the next page.

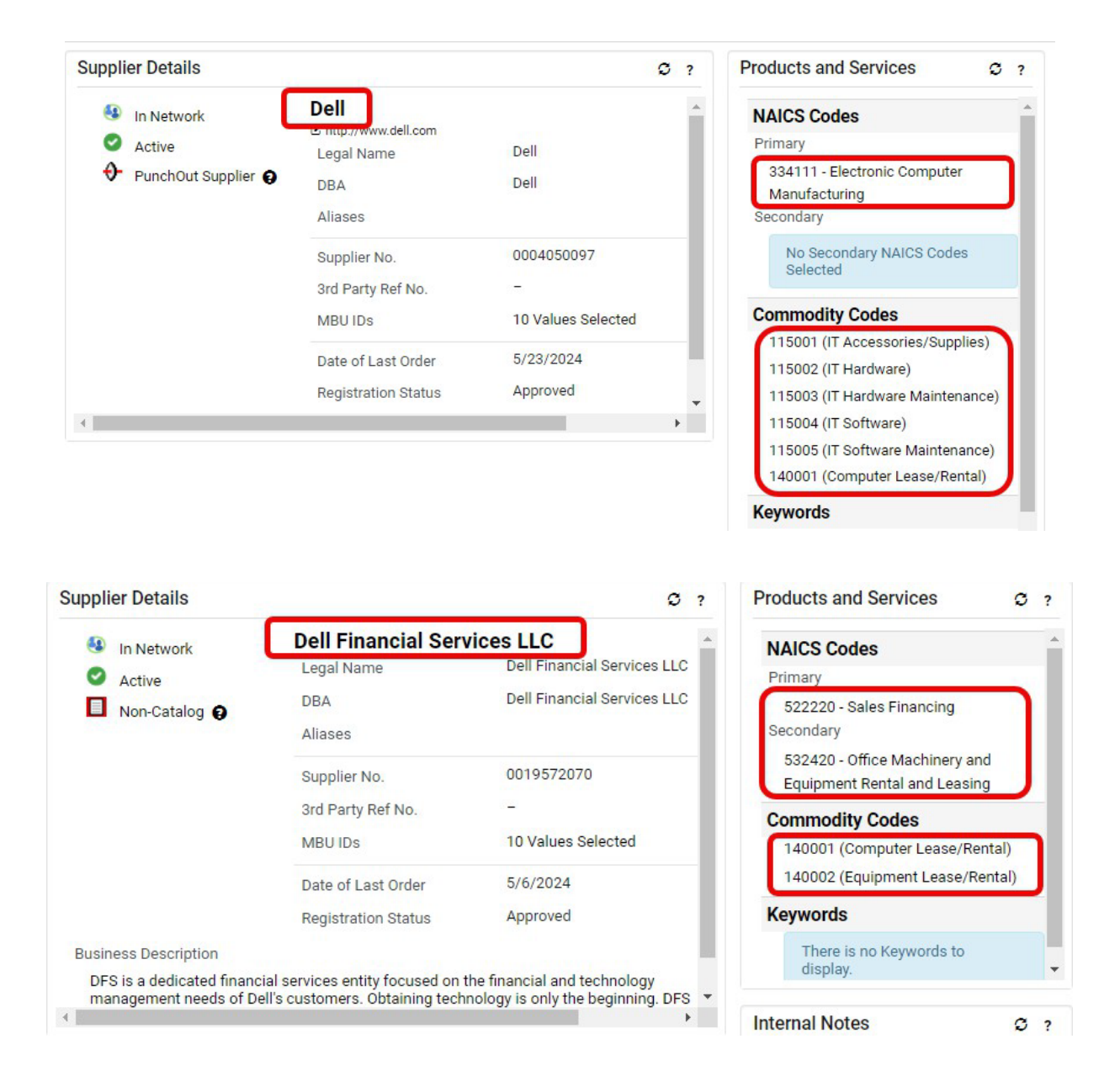

| Supplier Details                                          |                                              |                                       | C? |
|-----------------------------------------------------------|----------------------------------------------|---------------------------------------|----|
| <ul> <li>Active</li> <li>PunchOut Supplier (2)</li> </ul> | Legal Name<br>DBA<br>Aliases                 | Dell<br>Dell                          | Â  |
|                                                           | Supplier No.<br>3rd Party Ref No.<br>MBU IDs | 0004050097<br>-<br>10 Values Selected |    |
|                                                           | Date of Last Order<br>Registration Status    | 5/23/2024<br>Approved                 |    |
| Business Description<br>Computers                         |                                              |                                       |    |

## Summary Tag

The **Summary** tab shows the supplier's classes and contact email address. A legend of supplier class icons is provided on the final page of this guide.

| 1<br>U | Bell, Lora Lee                             | Summary                           |                                                        |
|--------|--------------------------------------------|-----------------------------------|--------------------------------------------------------|
|        | Soing Rusiness As : Paradias Palloon Dasis | General Supplier Information      |                                                        |
|        | Doing Business As . Paradise Balloon Desig | Supplier Name                     | Bell, Lora Lee                                         |
| 俞      | Supplier Number 1007750794                 | Doing Business As (DBA)           | Paradise Balloon Designs                               |
|        | Registration Status Approved               | JAGGAER Indirect Supplier ID      | 1007750794                                             |
| 101    | Registration Type Solicited                | Contract Party Types              | Supplier                                               |
| 20     |                                            | Supplier Number                   | 1007750794                                             |
|        |                                            | Business Unit Vendor Id(s)        | 5 Values Assigned.                                     |
| 20     | About                                      | Active for Shopping               | 1                                                      |
|        | Supplier 360                               | Supplier Classes                  | 🖏 MM 🚢 🔚 💷                                             |
|        | Summary                                    | Order Acknowledgment              | x                                                      |
|        | General                                    | Advanced Ship Notice              | x                                                      |
|        |                                            | e-Invoicing (CXML Invoicing)      | x                                                      |
|        | Additional information                     | Portal Invoicing                  | $\checkmark$                                           |
|        | Supplier Classes                           | Supplier Registration Information | 1                                                      |
|        | System Settings                            | Date Registered                   | 9/5/2023 1:17 PM                                       |
|        | Contacts and Locations                     | > Invitation Sent to              | paradiseballoondesigns@gmail.com on 8/14/2023 12:19 PM |
|        | Workflow and Review                        | Invitation Sent by                | Bryan Grushcow on 8/14/2023 12:19 PM                   |
|        | Legal and Compliance                       | Last Updated                      | 5/9/2024 11:35 AM                                      |

#### **Registration Workflow**

To view registration workflow, navigate to Workflow and Review > Supplier Registration Workflow. The last step in the flowchart with a green checkmark is the last step that has been completed.

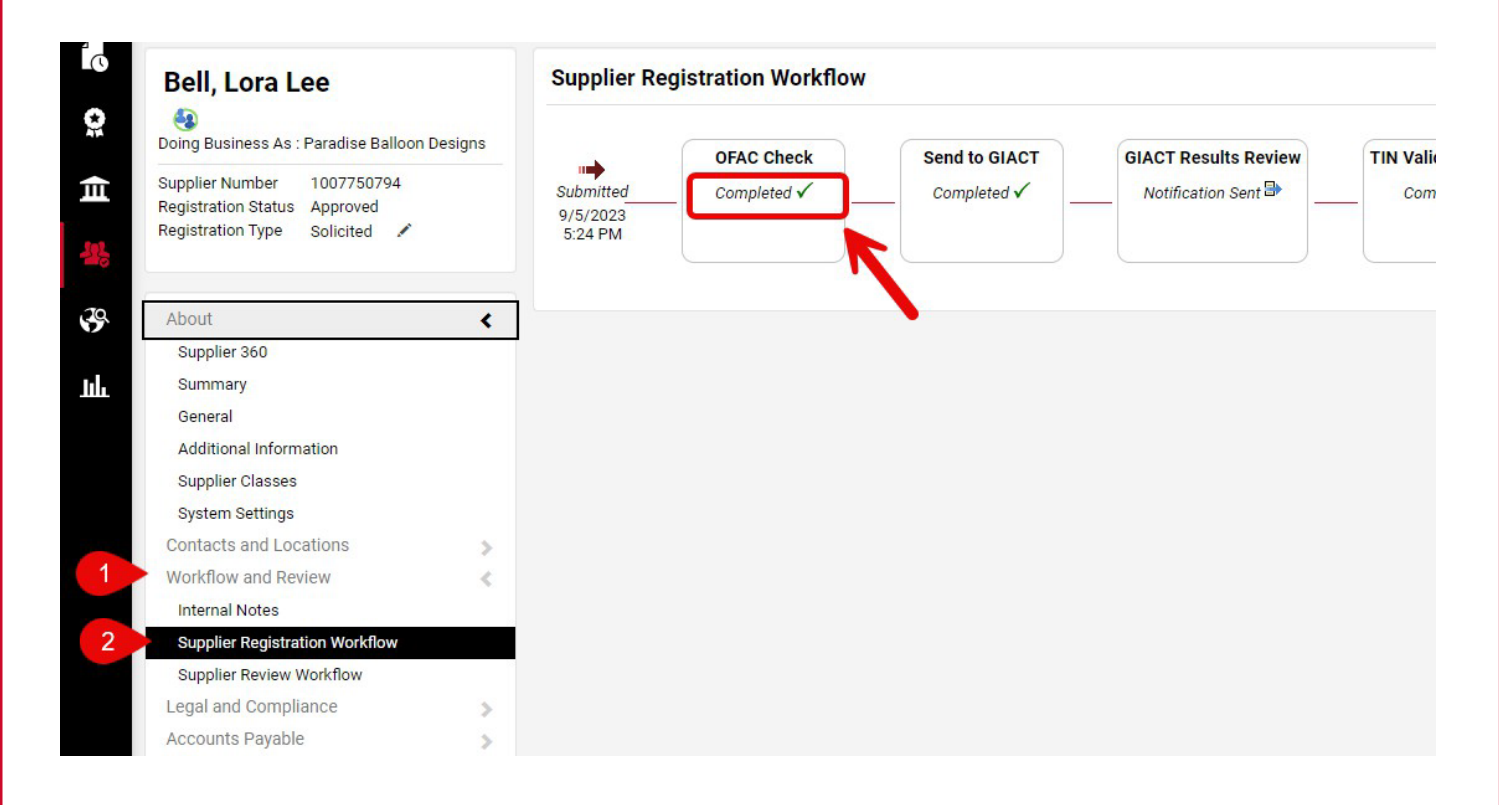

## Supplier Class Legend

See legend below for the various supplier class icons that may appear on the Summary tab of a supplier's profile

| Icon     | Supplier Class                                                 |
|----------|----------------------------------------------------------------|
| 1        | Preferred Supplier                                             |
| ACH      | ACH Supplier                                                   |
| 8        | CA Supplier                                                    |
| 8        | Certified Service Disabled Veteran Owned Small Business (DBVE) |
| 8        | Certified Veteran Owned Small Business                         |
|          | Check Supplier                                                 |
| <b>1</b> | Foreign Supplier                                               |
|          | Independent Contractor                                         |
| 19       | Insurance Provided                                             |
| 7        | Non-Resident Withholding                                       |
|          | Nonresident Alien Withholding                                  |
| *        | Wire Transfer Supplier                                         |
| 8        | Withholding Applicable                                         |